### Directions to access Air Force Negotiation Center (AFNC) JKO Courses

### Google JKO

Click on "Welcome to Joint Knowledge Online" http://jko.jten.mil/

Click on "DoD CAC" (If you do not have a CAC go to bottom of page)

**Note:** Non "DoD CAC" access (Scroll down to page 7)

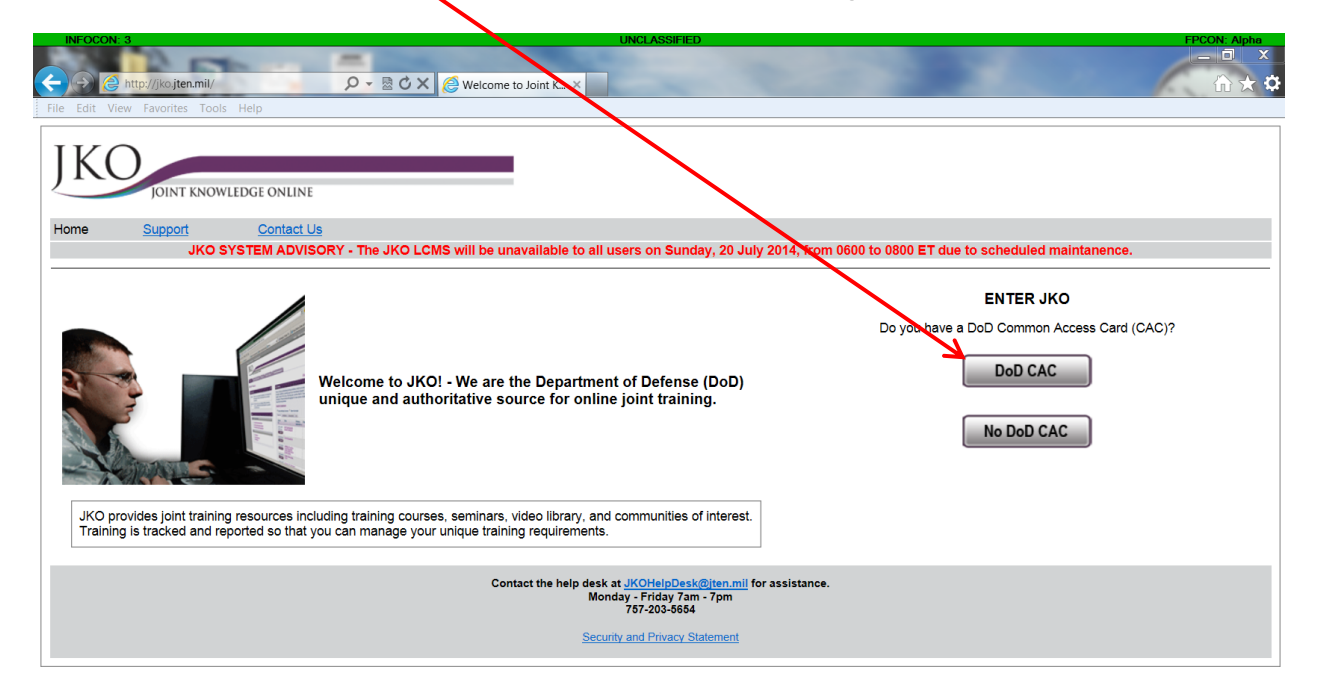

# Click on "<u>Courses</u>" button

| INFOCON: 3 UNCLASSIFED FPCON: Aphre<br>C O O http://kojten.mil/cac.html O ⊂ B C X @ JKO X<br>File Edit View Favorites Tools Help                                       |
|----------------------------------------------------------------------------------------------------|
| J KO<br>JOINT KNOWLEDGE ONLINE                                                                                                    |
| Home Support Contact Us                                                                                                    |
| DoD CAC<br>What would you like to do?                                                                                                    |
| Yve been directed to take required training on JKO     I want to take training courses on JKO     I want to check out all of the joint training resources (JKO Portal) |
| RETURNING STUDENTS<br>I've been to JKO before and I know what I'm looking for. I want to go directly to the:                                                           |
| Courses Resources                                                                                                    |
| Contact the help desk at <u>JKOHelpDesk@iten.mil</u> for assistance.<br>Monday - Friday 7am - 11pm<br>757-203-5654                                                     |
| Security and Privacy Statement                                                                                                    |

Click "OK" on the DoD warning banner

Click on "Login using my CAC"

D ETC -📕 https:/ irect.jten.mil/Atlas2/faces/page, 🔎 👻 🗎 🖒 🗙 🌔 JKO 🧮 Joint Knowledge On... 🗙 JKO OINT KNOWLEDGE ONLINE Joint Knowledge Online (JKO) Will be down Sunday, 20 July 2014, 0600-0800 (BST) for Login maintenance Username Password: Login Options Login with C.C. (Internet Explorer only) Returning student, used CAC before but want a username/password login First Time Student, no CAC Inave a Mill. GOV. IPS EDU or DODEA EDU address (do IUCT have a Mill. GOV or IDU EDU address or I am a Mutt-National Student Login Eorgot Eorgot Username? Password? Received a token? Click here. JS-US007-14: Level | Antiterrorism Awareness Training CAC users click here and search for "antiterrorism" in the course catalog Non-CAC users click here CAC Login Transition GPS Virtual Curriculum Users Login using my CAC Click here for Printable Instructions Transition TGPS Introduction Video Account/Login Assistance: JKO Help Desk Monday - Friday 0700-2300 EST jkohelpdesk@jten.mil COMM: 757-203-6654 DSN: 668-5654 OINT KNOWLEDGE ONLINE 🚱 녹 🚞 🖸 🔁 🖻 🗎 📴 🗐 ▲ 🔀 🛱 🕪 10:30 AM 7/18/2014

Click "OK" on the "Select a Certificate" window

### Click on the "<u>Course Catalog</u>" tab at the top of page

| IKO                                                                            |                                                                                                    |                                                                                                | _                                             | _                                                               |                                           | _                                                             | ۹L                                       | O LCMS 5.0   Log     | gout  |  |
|--------------------------------------------------------------------------------|----------------------------------------------------------------------------------------------------|------------------------------------------------------------------------------------------------|-----------------------------------------------|-----------------------------------------------------------------|-------------------------------------------|---------------------------------------------------------------|------------------------------------------|----------------------|-------|--|
| JICO                                                                           | NT KNOWLEDGE ONLINE                                                                                                    |                                                                                                |                                               |                                                                 |                                           |                                                               |                                          |                      | - III |  |
| My Training (                                                                  | Course Catalog Certificates                                                                                              | Announcements / Lini                                                                           | ks                                            |                                                                 |                                           |                                                               |                                          |                      | - 61  |  |
| My Profile 🛷 Refre                                                             | <u>sh</u>                                                                                                    |                                                                                                |                                               |                                                                 |                                           |                                                               |                                          |                      |       |  |
| Shown below are course<br>waitlisted, requested, or<br>when allowed, and laund | es and curricula which have been assig<br>test review). Curricula must be expand<br>h component courses. Use the Refrest | ned to you by training staff,<br>ed using the Show Course I<br>h function above if the list do | you have as<br>link to see th<br>bes not upda | signed yourself, or<br>e status of compo<br>te automatically al | r you are ii<br>ment cour<br>fter enrollr | n some state of er<br>ses, choose amor<br>nents or completion | nrollment (i.e.<br>ng alternative<br>ons | enrolled,<br>courses |       |  |
| Search                                                                         | Clear Search                                                                                                    |                                                                                                |                                               |                                                                 |                                           |                                                               |                                          |                      |       |  |
|                                                                                |                                                                                                    |                                                                                                |                                               |                                                                 |                                           |                                                               |                                          |                      |       |  |
| Course Number +                                                                | Title +                                                                                                    | Status ¢                                                                                       | Status<br>Date ≑                              | Actions                                                         | Due<br>Date ¢                             | Enrollment<br>Expiry Date ¢                                   | Source +                                 | Student<br>Tools     |       |  |
| J3OP-US1252                                                                    | Cross-Cultural Negotiations (CCN) -<br>Force Protection Planning - (2 hrs)                                               | Enrolled                                                                                       | 6/25/2013                                     | Launch<br>Withdraw                                              |                                           | 6/25/2014                                                     |                                          | Show/Hide            |       |  |
| J3OP-US1254                                                                    | Cross-Cultural Negotiations (CCN) -<br>Civil Affairs - (2 hrs)                                                           | Enrolled                                                                                       | 6/25/2013                                     | Launch<br>Withdraw                                              |                                           | 6/25/2014                                                     |                                          | Show/Hide            |       |  |
|                                                                                |                                                                                                    |                                                                                                |                                               |                                                                 |                                           |                                                               |                                          |                      |       |  |
|                                                                                |                                                                                                    |                                                                                                |                                               |                                                                 |                                           |                                                               |                                          |                      |       |  |

| INFOCON: 3               |                                                              | UNCLASS                                                          | FIED                       | FPCON: Alpha                |
|--------------------------|--------------------------------------------------------------|------------------------------------------------------------------|----------------------------|-----------------------------|
|                          |                                                              |                                                                  |                            |                             |
| File Edit View Equaritar | t.jten.mil/Atlas2/faces/page, O                              | Joint Knowle                                                     | dge On ×                   |                             |
| The Edit View Pavontes   |                                                              |                                                                  |                            |                             |
|                          |                                                              |                                                                  | J                          |                             |
|                          |                                                              |                                                                  |                            | _                           |
|                          |                                                              |                                                                  |                            |                             |
|                          | Joint Kin                                                    |                                                                  |                            |                             |
|                          | My Training Course C                                         | analog Certificates Announcements / Links                        |                            |                             |
|                          | My Profile 🛷 Refresh                                         |                                                                  |                            |                             |
|                          | Courses Curricula                                            |                                                                  |                            |                             |
|                          |                                                              |                                                                  |                            |                             |
|                          | Browse Course Catalog.<br>You may browse the Course Catalog. | atalog below. Use the input and selection fields above each colu | mn to filter vour results. |                             |
|                          | Search Clear                                                 | Search                                                           | Results per Page: 10       | -                           |
|                          | Partial Course #                                             | Title Key Word                                                   | Evalua Enrolled Courses:   |                             |
|                          |                                                              |                                                                  | Course Status              |                             |
|                          | AFR-CMD-RM-100                                               | Records Management Training for ROs Link                         |                            |                             |
|                          | AED CHE DM 101                                               | NADA Deserte Mercenent for Suprane Link                          | Enroll                     |                             |
|                          | AFR-CMD-RM-101                                               | NAKA RECORDS Management for Everyone                             | Enroll                     |                             |
|                          | AFR-CMD RM-103                                               | HP TRIM End User Training                                        | Enroll                     |                             |
|                          | AFR-J3OF US850                                               | VCAT Horn Of Africa Link                                         | Enroll                     |                             |
|                          | AFR-J3OP US851                                               | VCAT Northern Africa Link                                        | Enroll                     |                             |
|                          | AFR-J7TNG-CR-ANOC                                            | USAFRICOM Newcomer Orientation Link                              | Enroll                     |                             |
|                          | AFR-J7TNG CR-APC101                                          | USAFRICOM Planning Course Link                                   | Enroll                     |                             |
|                          | AFR-J7TNG-CR-ORD101T                                         | USAFRICOM Orders Writing 101 Test (.5 hr) Link                   | Enroli                     |                             |
|                          | AFR-J7TNG-DL-001                                             | AFRICOM IT User Agreement Link                                   | Enroll                     |                             |
|                          |                                                              |                                                                  |                            |                             |
| 🚳 🍋 🚞                    | 0 🙆 🖪 🖪                                                      | M 🖹 🖻 🔛 🔛                                                        |                            | ▲ 📴 👘 10:34 AM<br>7/18/2014 |
|                          |                                                              |                                                                  |                            |                             |

Type "<u>Negotiations</u>" into the second window "Title Key Word"

Then click on "<u>Search</u>"

| w | elcome, PAUL FIRMAN                                                                                     |                                                                                                    | JKO LCMS 5.0   Lo                                                                | gout |
|---|----------------------------------------------------------------------------------------------------|----------------------------------------------------------------------------------------------------|----------------------------------------------------------------------------------|------|
|   | JKO                                                                                                    | NOWLEDGE ONLINE                                                                                                    |                                                                                  |      |
|   | My Training Cours                                                                                       | se Catalog Certifica es Announcements / Links                                                                                                    |                                                                                  |      |
|   | My Profile 🔗 Refresh                                                                                    |                                                                                                    |                                                                                  |      |
|   | Courses Curricula                                                                                       |                                                                                                    |                                                                                  |      |
|   | You may browse the Cours Search Cl Partial Course #                                                     | e Catalog below. Use the in ut and selection fields above each column to filter your results.<br>ear Search<br>Negotiations                                                                                                    | Results per Page: 10 V                                                           |      |
|   |                                                                                                    |                                                                                                    |                                                                                  |      |
|   | Course Number +                                                                                         | Title + 🗸                                                                                                    | Course Status                                                                    |      |
|   | Course Number +<br>J3OP-US1252                                                                          | Title • V<br>Cross-Cultural Negotiations (CCN) - Force Protection Planning - (2 hrs)                                                                                                    | Course Status<br>Enrolled<br>Launch                                              |      |
|   | Course Number +<br>J3OP-US1252<br>J3OP-US1253                                                           | Tritle e     Cross-Cultural Negotiations (CCN) - Force Protection Planning - (2 hrs)     Link       Cross-Cultural Negotiations (CCN) - Humanitarian Assistance - (2 hrs)     Link                                                                                                    | Course Status<br>Enrolled<br>Earott                                              |      |
|   | Course Number +<br>J3OP-US1252<br>J3OP-US1253<br>J3OP-US1254                                            | Tricle •     Cross-Cultural Negotiations (CCN) - Force Protection Planning - (2 hrs)     Link       Cross-Cultural Negotiations (CCN) - Humanitarian Assistance - (2 hrs)     Link       Cross-Cultural Negotiations (CCN) - Oxil Affairs - (2 hrs)     Link                                                                          | Course Status Enrolled Enroll Enroll Enrolled Launch                             |      |
|   | Course Number •           J3OP-US1252           J3OP-US1253           J3OP-US1254           USA-ACAP011 | Trile •         Cross-Cultural Negotiations (CCN) - Force Protection Planning - (2 hrs)         Link         Cross-Cultural Negotiations (CCN) - Humanitarian Assistance - (2 hrs)         Link         Cross-Cultural Negotiations (CCN) - Ovil Affairs - (2 hrs)         Link         ACAP Salary Negotiations - (30 minutes)       | Course Status Enrolled Enroll Enroll Enroll Enroll Enroll Enroll Enroll          |      |
|   | Course Number •           J3OP-US1252           J3OP-US1253           J3OP-US1254           USA-ACAP011 | Trite •         Cross-Cultural Negotiations (CCN) - Force Protection Planning - (2 hrs)         Link ~         Cross-Cultural Negotiations (CCN) - Humanitarian Assistance - (2 hrs)         Link ~         Cross-Cultural Negotiations (CCN) - Ovid Atfairs - (2 hrs)         Link ~         ACAP Salary Negotiations - (30 minutes) | Course Status Enrolled Enroll Enroll Enroll Enroll Enroll Enroll                 |      |
|   | Course Number •<br>J3OP-US1252<br>J3OP-US1253<br>J3OP-US1254<br>USA-ACAP011                             | Trite •         Cross-Cultural Negotiations (CCN) - Force Protection Planning - (2 hrs)         Link ~         Cross-Cultural Negotiations (CCN) - Humanitarian Assistance - (2 hrs)         Link ~         Cross-Cultural Negotiations (CCN) - Ovid Affairs - (2 hrs)         Link ~         ACAP Salary Negotiations - (30 minutes) | Course Status       Enrolled       Enroll       Enroll       Enroll       Enroll |      |

Three (2hr) course title "<u>Cross-Cultural Negotiations</u>" (CCN)

### Non DoD CAC user directions:

### Google JKO

Click on "Welcome to Joint Knowledge Online" http://jko.jten.mil/

Click on "<u>No DoD CAC</u>"

| INFOCONE 3 UNCL                                                                                                    | EPCON Aloha                                                                                   |
|----------------------------------------------------------------------------------------------------|-----------------------------------------------------------------------------------------------|
| ر که این که این که این که این که این که این که این که این که این که این که این که این که این که این که این که ا<br>File Edit View Favorites Tools Help                                             |                                                                                               |
| JKO<br>JOINT KNOWLEDGE ONLINE                                                                                                    |                                                                                               |
| Home Support Contact Us JKO SYSTEM ADVISORY - The JKO LCMS will be unavailable to all users of                                                                                                    | Sunday, 28-July 2014, from 0600 to 0800 ET due to scheduled maintanence.                      |
| Welcome to JKO! - We are the Department of Dunique and authoritative source for online joint                                                                                                    | ENTER JKO<br>Do you have a DoD Common Access Card (CAC)?<br>DoD CAC<br>No DoD CAC             |
| JKO provides joint training resources including training courses, seminars, video library, and commu<br>Training is tracked and reported so that you can manage your unique training requirements. | nities of interest.                                                                           |
| Contact the help desk at <u>JKOP</u><br>Monday - Fr<br>757-2<br><u>Security and F</u>                                                                                                    | I <u>IDDesk@iten.mit</u> for assistance.<br>Jay 7am - 7pm<br>3-6654<br>ivacy <u>Statement</u> |

## Click on "<u>I am a U.S. military…</u>"

| INFOCON: 3                                           | UNCLASSIFIED FPCON: Alpha                                                                          |   |
|------------------------------------------------------|----------------------------------------------------------------------------------------------------|---|
|                                                      |                                                                                                    |   |
| Sile Selte View Sweeter Tools Hele                   |                                                                                                    |   |
| File Edit View Favorites Tools Help                  |                                                                                                    | _ |
|                                                      |                                                                                                    |   |
| JKU                                                  |                                                                                                    |   |
| JOINT KNOWLEDGE ONLIN                                |                                                                                                    |   |
| Home Support Contact                                 | <u>s</u>                                                                                           |   |
|                                                      |                                                                                                    |   |
|                                                      | No DoD CAC                                                                                         |   |
|                                                      | vvio are you?                                                                                      |   |
| <ul> <li>I am a U.S. military, government</li> </ul> | tivili servant, or contractor employee                                                             |   |
| <ul> <li>I am a multinational partner (No</li> </ul> | nUS.)                                                                                              |   |
|                                                      |                                                                                                    |   |
|                                                      | Contact the help desk at <u>JKOHelpDesk@jten.mil</u> for assistance.<br>Monday - Friday 7am - 11pm |   |
|                                                      | 767-203-6664                                                                                       |   |
|                                                      | Security and Privacy Statement                                                                     |   |

### Click on "Courses"

| INFOCON: 3         UNCLASSIFED         FPCON: Au           ← ③ @ http://jko.jten.mil/nocac2.html         戶 ~ 圖 Č × @ JKO         ★                                                                                                    | ha<br>X<br>T |
|----------------------------------------------------------------------------------------------------|--------------|
| File Edit View Favorites Tools Help                                                                                                    |              |
| JKO<br>JOINT KNOWLEDGE ONLINE                                                                                                    |              |
| Home Support Contact Us                                                                                                    |              |
| <u>No DoD CAC</u><br>U.S. Military, Civil Service, or Contractor                                                                                                    |              |
| ALERTI JKO training course records for all Services are reported to the Army Training Resource Requirements System (ATRRS) for JKO accounts with a Common Access Card (CAC). If you require your training record to be updated, then you must be sure to first set up your JKO account using your CAC. You can then also request a username and password to access JKO when you do not have CAC access.  • Ive been directed to take required training on JKO • I want to take training courses on JKO • I want to check out all of the joint training resources (JKO Internet Public (P) Portal) |              |
| RETURNING STUDENTS                                                                                                    |              |
| Courses Resources                                                                                                    |              |
| Contact the help desk at <u>JKOHelpDesk@iten.mil</u> for assistance.<br>Monday - Friday 7am - 11pm<br>767-203-6664                                                                                                    |              |
| Security and Privacy Statement                                                                                                    |              |

Click the "OK" button on the DoD Warning Banner

Click on "I have a .MIL, .GOV, NPS.EDU or DODEA.EDU address"

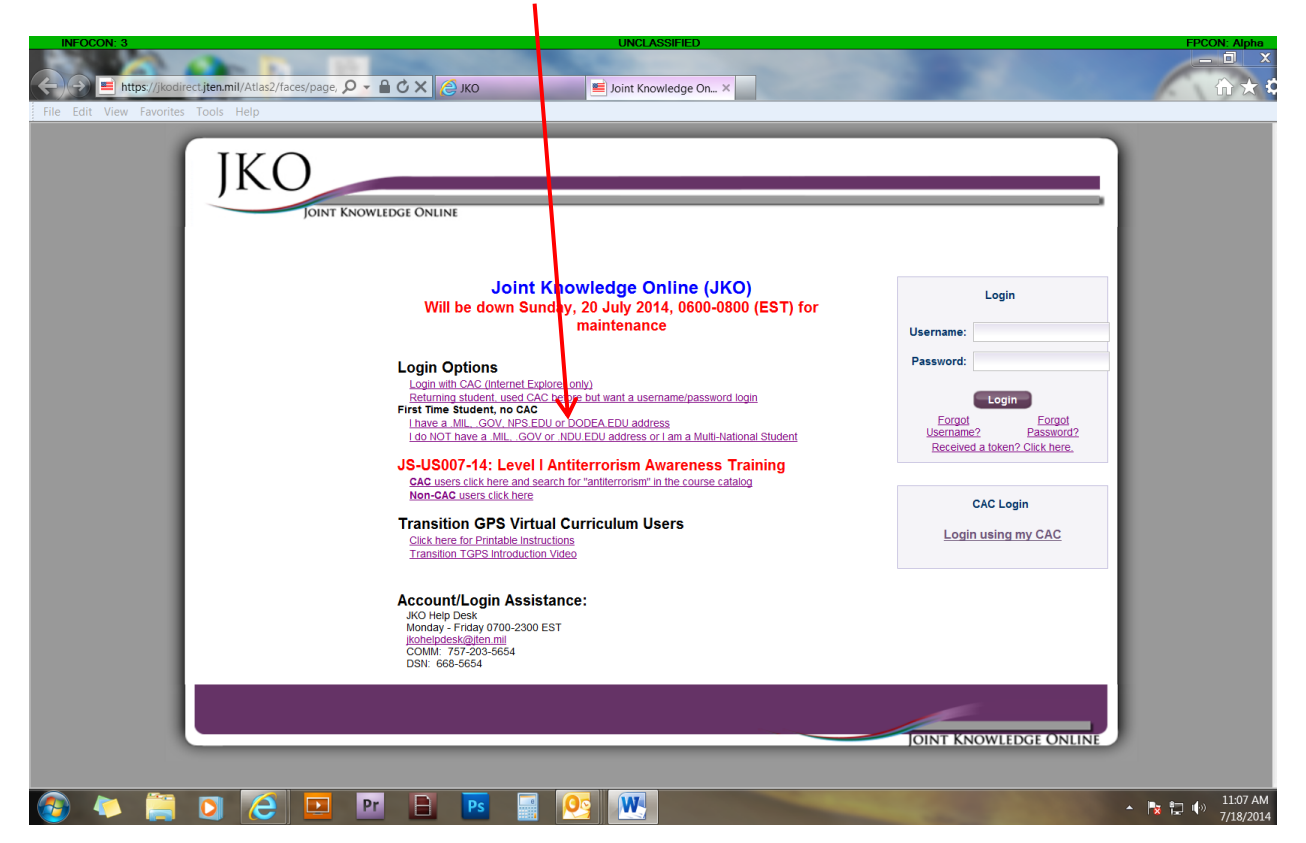

Click "Allow" on the Internet Security Banner

An email will pop up. Fill it out and send the email request.

#### WHEN YOU RECEIVE YOUR USERNAME AND PASSWORD:

Google JKO

Click on "Welcome to Joint Knowledge Online" http://jko.jten.mil/

Click on "No DoD CAC" (If you do not have a CAC go to bottom of page)

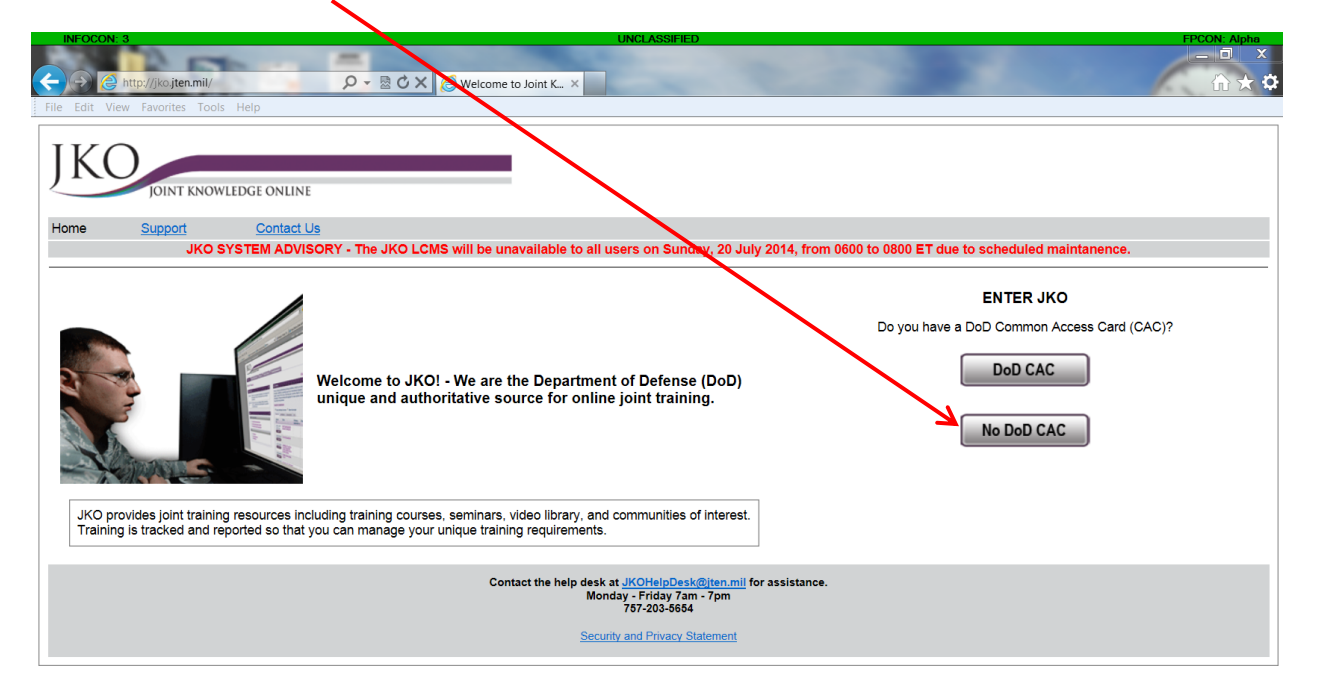

## Click on "<u>I am a U.S. military…</u>"

| INFOCON: 3 UNCLASSIFIED FPCON: Alpha                                                                                                    | 1        |
|----------------------------------------------------------------------------------------------------|----------|
|                                                                                                    |          |
| File Edit View Favorites Tools Help                                                                                                    |          |
| JKO<br>IDINT KNOWLEDGE ONLIN                                                                                                    | -        |
| Home Support Contact Is                                                                                                    |          |
|                                                                                                    |          |
| No DOD CAC<br>Who are you?                                                                                                    |          |
| <ul> <li>I am a U.S. military, government civil servant, or contractor employee</li> <li>I am a multinational partner (Non U.S.)</li> </ul>                          | 1        |
| Contact the help desk at <u>JKOHelpDesk@jten.mil</u> for assistance.<br>Monday - Friday 7am - 11pm<br>757-203-5654                                                   |          |
| Security and Privacy Statement                                                                                                    |          |
| Click on " <u>Courses</u> " button                                                                                                    | ×        |
| File     Edit     View     Favorites     Tools     Help                                                                                                    | <b>Q</b> |
| JKO<br>JOINT KNOWLEDGE ONLINE                                                                                                    |          |
| Home Support Contact Us                                                                                                    |          |
| DoD CAC<br>What would you like to do?                                                                                                    |          |
| Ive been directed to take required training on JKO     Iwant to take training courses on JKO     Iwant to check out all of the joint training resources (JKO Portal) |          |
| RETURNING STUDENTS<br>I've been to JKO before and I know what I'm looking for. I want to go directly to the:                                                         |          |
| Courses Resources                                                                                                    |          |
|                                                                                                    | - I.     |
| Contact the help desk at <u>JKOHelpDesk@iten.mil</u> for assistance.<br>Monday - Friday 7am - 11pm<br>757-203-664                                                    |          |

Click "OK" on the DoD warning banner

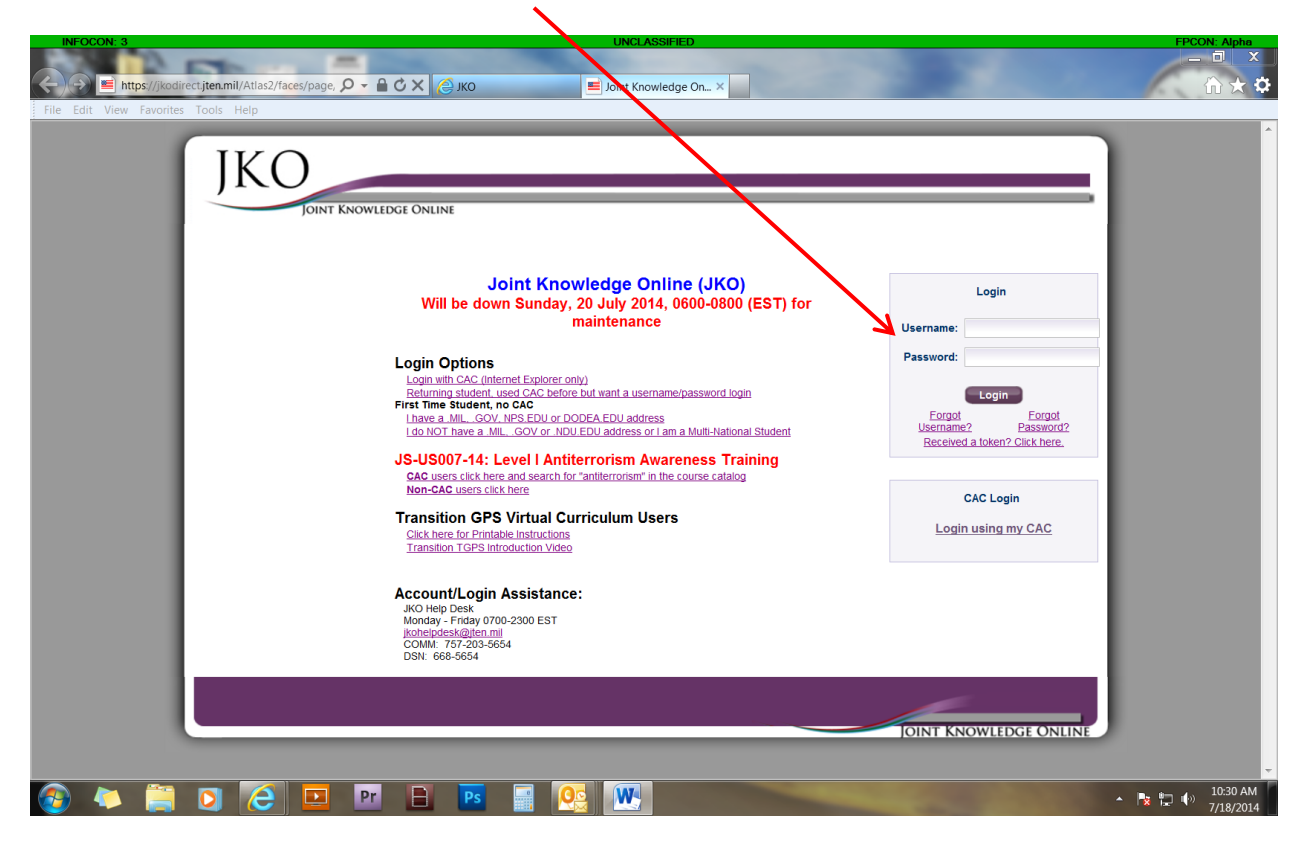

Login using your new Username and Password

#### **RETURN TO PAGE THREE ABOVE** and follow directions